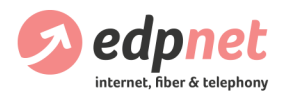

# How do I install and configure my FRITZ!Box 7430 modem

Version 17.1003

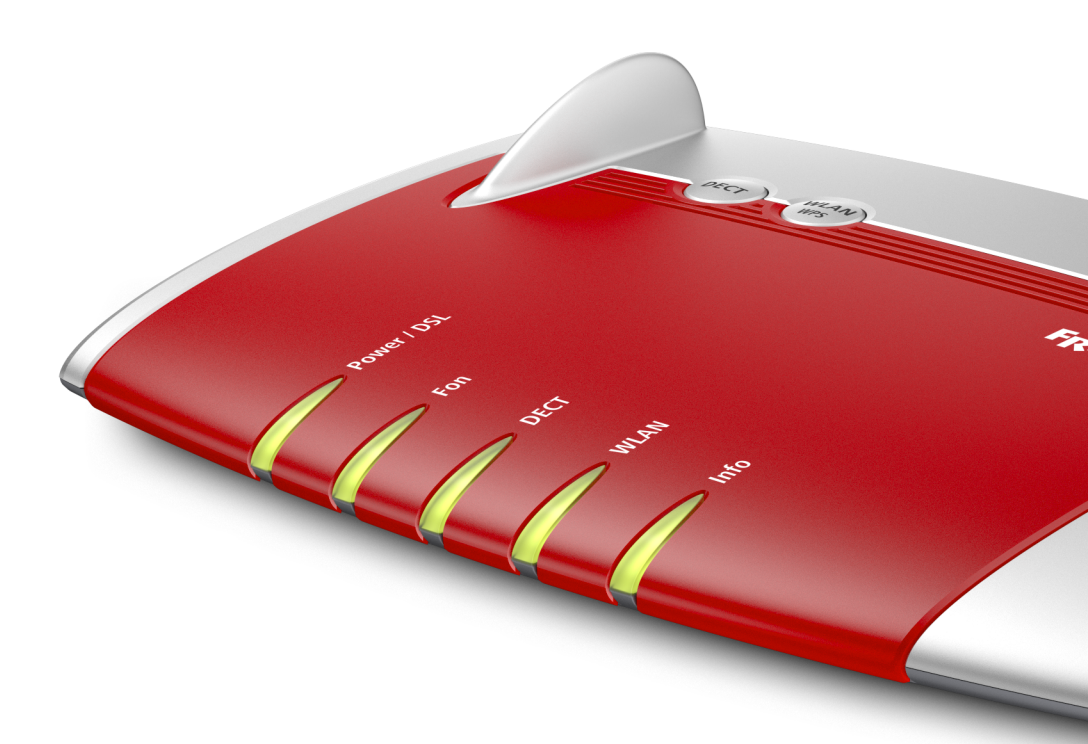

You can always find the latest version here: <u>edpnet.be/FB7430-installation-guide</u>

### Table of contents

| Contents of the box                           |
|-----------------------------------------------|
| Ports and Interfaces                          |
| Buttons & LEDs                                |
| How to install the FRITZ!Box                  |
| How to connect a telephone to the FRITZ!Box   |
| How to configure the FRITZ!Box automatically  |
| Step 1 - Opening the web interface 7          |
| Step 2 - Administrator password               |
| Step 3 - Language choice                      |
| Step 4 - Regional setting                     |
| Step 5 - Selecting the Annex                  |
| Step 6 - Reboot                               |
| Step 7 - Welcome screen                       |
| Step 8 - Choosing your ISP                    |
| Step 9 - Confirm the settings                 |
| Step 10 - Checking internet connection        |
| Step 11 - Telephony setup 10                  |
| Step 12 - Setting up wireless LAN (Wi-Fi)     |
| Step 13 - Wait and verify 11                  |
| How to change the FRITZ!Box settings manually |
| Step 1 - Opening the user interface           |
| Step 2 - Administrator password               |
| Internet connection                           |
| Step 3 - Online Monitor                       |
| Step 4 - Account Information                  |
| Telephony                                     |
| Step 5 - Telephony Menu                       |
| Step 6 - Telephone Numbers                    |
| Step 7 - Internet telephony setup             |
| Step 8 - Save settings and check telephony    |
| Wireless                                      |
| Step 9 - Press the WLAN button                |
| Step 10 - Set Up the Network Name (SSID)15    |
| Step 11 - Set Up the WLAN Network Key (WPA2)  |

### Contents of the box

- Fritzbox 7430
- Power supply unit
- DSL cable (grey) for connecting your FRITZ!Box to the splitter or phone socket
- Slim Ethernet cable (network cable)
- Edpnet manual
- Quick Start Guide from AVM

#### Ports and Interfaces

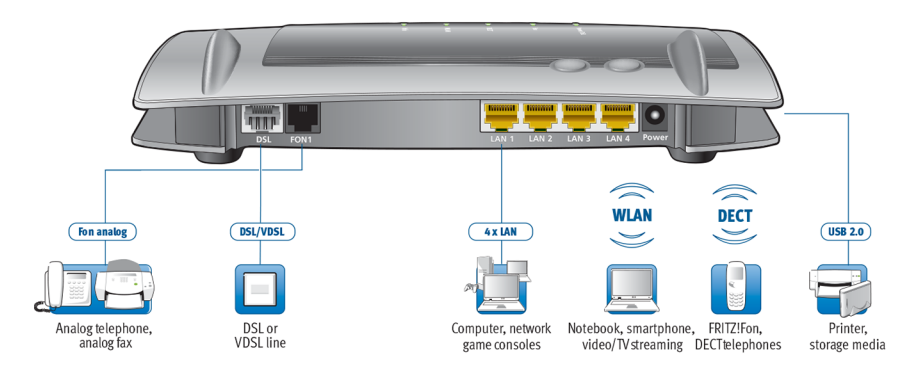

#### DSL/TEL

Socket for connecting to an ADSL or a VDSL line.

#### FON 1

RJ11 socket for connecting analogue telephones, answering machines, fax and other analogue terminal devices.

#### LAN 1 - LAN 4

Fast Ethernet (10/100 Base-T) sockets for connecting computers, network hubs, game consoles and other network devices.

LAN 1 is a LAN/WAN socket.

#### Power

Socket for connecting the power supply unit.

#### USB

USB 2.0 socket for connecting USB devices like printers or storage media.

#### Wireless Access Point

Integrated wireless access point for connecting to wireless LAN devices that use the radio standard IEEE 802.11b, IEEE 802.11g or IEEE 802.11n in the 2.4 GHz frequency band (up to 450 Mbps gross).

#### DECT base station

Integrated DECT base station for connecting up to 6 cordless telephones that use the DECT standard.

#### Buttons & LEDs

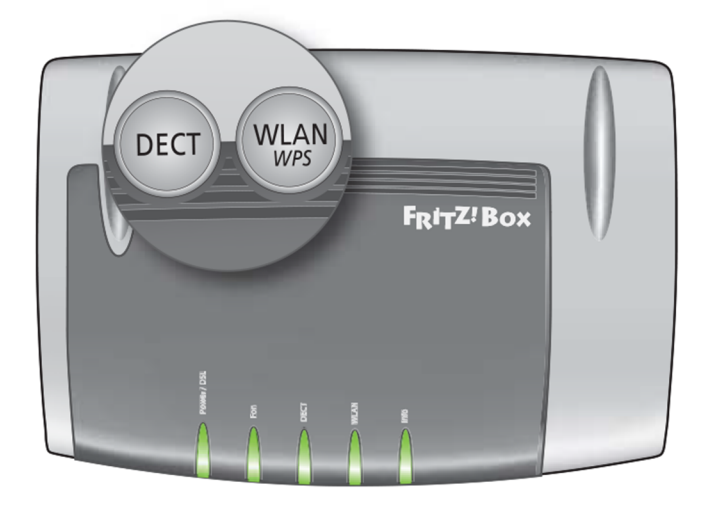

#### Buttons

WLAN / WPS

Switches wireless LAN on and off and establishes secure wireless LAN connections with WPS.

#### DECT

Registers and pages cordless telephones.

LEDs

| LED       | Condition | Meaning                                                                                                  |
|-----------|-----------|----------------------------------------------------------------------------------------------------|
| Power/DSL | On        | FRITZ!Box has electrical power and the DSL line is ready for operation                                   |
|           | Flashing  | Device has electrical power and the connection<br>to DSL is being established or has been<br>interrupted |
| Fon       | On        | Telephone connection to the Internet is ready                                                            |
|           | Flashing  | Messages in your voice mail or e-mail inbox                                                              |
| DECT      | On        | DECT function is enabled                                                                                 |
|           | Flashing  | Registration procedure for a DECT device in progress                                                     |

| LED  | Condition    | Meaning                                                                                                    |
|------|--------------|----------------------------------------------------------------------------------------------------|
| WLAN | On           | Wireless LAN is enabled                                                                                                    |
|      | Flashing     | <ul> <li>Switching wireless LAN function on or off</li> <li>Applying changes to the wireless LAN settings</li> <li>Performing WPS</li> <li>WPS procedure aborted: more than two<br/>wireless devices are performing WPS at the<br/>same time. Repeat the WPS procedure</li> </ul> |
| Info | On           | There is an event in the user interface under<br>System / Buttons & LEDs / Info Display                                                                                                    |
|      | Flashing     | <ul> <li>Updating FRITZ!OS</li> <li>There is an event in the user interface under<br/>System / Buttons &amp; LEDs / Info Display</li> </ul>                                                                                                    |
|      | Flashing red | Open the user interface and follow the instructions under <b>Overview</b>                                                                                                    |

### How to install the FRITZ!Box

- 1. Connect the FRITZ!Box to electrical power
- Connect the power supply unit to the **Power** socket on your FRITZ!Box.
- Plug the other end into an AC power outlet

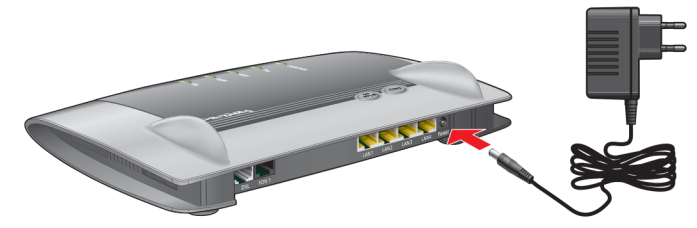

NOTE! After a few seconds the Power / DSL LED should start flashing. It means your FRITZ!Box is ready for operation. In case this LED doesn't flash and stays off, contact our customer service center on **03 265 67 00**.

#### 2. Connect the FRITZ!Box to your DSL line

- Insert the grey DSL cable into the DSL/TEL socket on your FRITZ!Box.
- Insert the free end of the cable into the DSL or Line socket on the splitter or TF2007 phone socket.

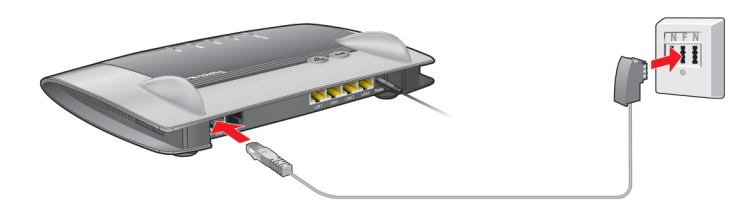

- 3. Connect the FRITZ!Box to your computer
- Insert the network cable into the LAN socket of the computer.
- Insert the free end of the cable into the LAN socket on the FRITZ!Box.

Now you can log in to the user interface of the FRITZ!Box by surfing to http://fritz.box to personalize the settings for Internet, IP telephony and wireless LAN.

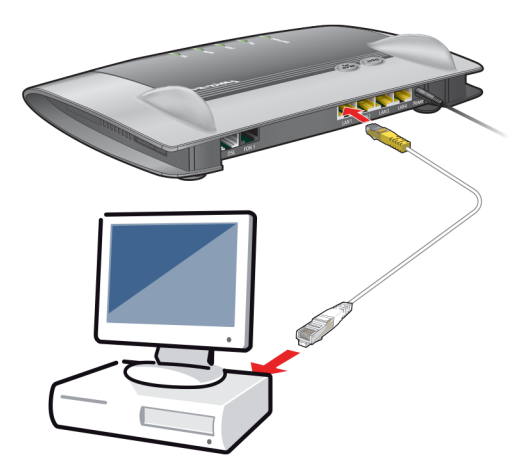

NOTE! In case you are going to use Wi-Fi, you don't have to connect your FRITZ!Box to the computer. You can access the user interface wirelessly. Please, find the unique WLAN credentials on the white sticker at the bottom of your FRITZ!Box: look for WLAN Network (SSID) and WLAN Network Key (WPA2).

| FRITZ!Box 7430 Internatio                                                             | nal Edition                                                  |
|---------------------------------------------------------------------------------------|--------------------------------------------------------------|
| WLAN Network (SSID)<br>FRITZ!Box 7430 TI<br>WLAN Network Key (WPA2)                   | FRITZIBox password<br>boiler6029                             |
| 6934   5959   7938   0717<br>Serial no.<br>J172.590.30.036.009                        | Power units:<br>311P0W067 12V 1.4A<br>311P0W112 12V 1.4A<br> |
| 00040E-CCCE1E75074F           Article no.: 2000 2740           AVM GmbH, 10547 Berlin |                                                              |

## How to connect a telephone to the FRITZ!Box

#### Connecting an analogue telephone

In case you want to use your analogue telephone for edpnet telephony, simply connect your analogue phone to the FON socket on the FRITZ!Box instead of connecting it to the phone socket as you did before. After that, log in to the user interface of the FRITZ!Box and personalize the telephony settings.

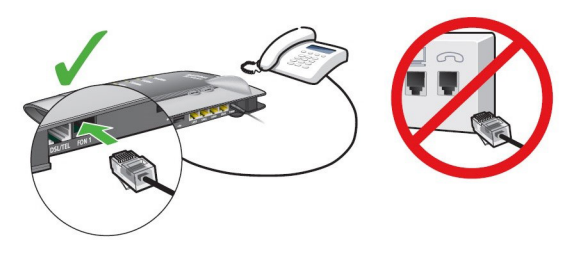

#### Connecting a DECT (cordless) telephone

1. Let the DECT phone find your FRITZ!Box as a base station.

2. Press and hold down the DECT button on the FRITZ!Box until the DECT LED on the FRITZ!Box flashes.

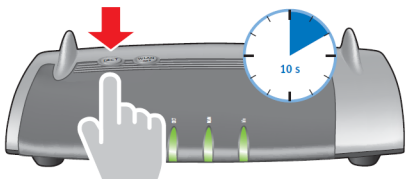

3. If you are asked for the PIN of the base station on your cordless telephone, enter the PIN of the FRITZIBox. By default it's 0000. You can manage this PIN under DECT / Base Station if you go to the user interface of your FRITZIBox.

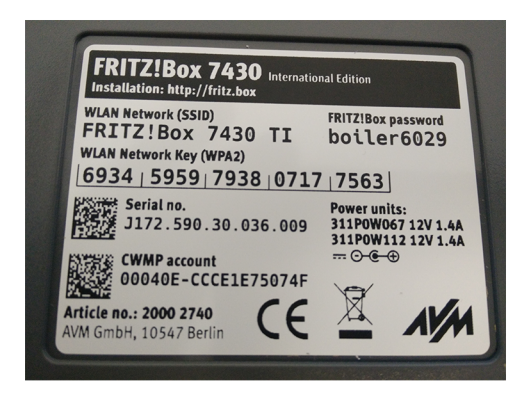

4. Now you may log in to the user interface of the FRITZ!Box and personalize the telephony settings if your telephony is not yet configured.

A edpnet

## How to configure the FRITZ!Box automatically

#### Step 1 - Opening the user interface

Open your web browser (Internet Explorer, Firefox,...) and go to http://fritz.box

#### Step 2 - Administrator password

First of all, you need to fill in the password of your FRITZ!Box 7430. You will find it on the white sticker at the bottom of your device (look for FRITZ!Box password).

After you fill in the password, press Log In.

| Welcome to                                    | o your FRITZ!Box                                                     |                                                       |
|-----------------------------------------------|----------------------------------------------------------------------|-------------------------------------------------------|
| Log in using yo                               | our password.                                                        |                                                       |
| Password                                      | •••••                                                                |                                                       |
| Note:                                         |                                                                      |                                                       |
| The FRITZ!Box<br>works. This pa<br>FRITZ!Box. | user interface is protected with<br>ssword is printed on the sticker | an individual password ex<br>on the underside of your |
| Forgot your pas                               | sword?                                                               | Log In                                                |

#### Step 3 - Language choice

Now you see the wizard for the first basic configuration. Select **English** or another language if preferred. Click on **OK** to continue.

| Welcome to your FRITZ!Box    |    |
|------------------------------|----|
| Please select your language. |    |
| Deutsch                      |    |
| english                      |    |
| © Español                    |    |
| Français                     |    |
| 🗇 Italiano                   |    |
| © Polski                     |    |
|                              |    |
|                              | ОК |

#### Step 4 - Regional setting

The language of the web interface has now changed to the language of your choice; in our case to English.

Next you see the screen to choose the regional setting.

In the drop-down list you select Belgium and click on Next.

| FRITZ!NAS | MyFRITZ!  |                    |
|-----------|-----------|--------------------|
|           |           |                    |
|           |           |                    |
|           |           |                    |
|           |           |                    |
|           |           |                    |
|           | FRITZINAS | FRITZINAS MyFRITZI |

#### Step 5 - Selecting the Annex

In order to make a successful connection to the edpnet network, your device needs to be put into the correct Annex setting.

The Annex setting depends on the type of your connection.

| Annex A | ADSL (PSTN)       |
|---------|-------------------|
|         | ADSL (Raw Copper) |
| Annex B | VDSL              |

Choose the corresponding Annex setting and press Next.

| Annex Setting                                                                                                    |
|----------------------------------------------------------------------------------------------------|
| Specify which DSL standard (annex) is used on your DSL line. Contact your Internet service provider for information about the annex used on your line.  Annex A Annex B |
| Back Next>                                                                                                    |

#### Step 6 - Reboot

The Fritz!Box will now automatically reboot and after about 1 minute you will see a Welcome screen.

#### Step 7 - Welcome screen

The next screen is the Welcome screen, where you can start the wizard to set up your internet connection.

You can click on **Next** to start the wizard.

| Welcome                                                                                                    |
|----------------------------------------------------------------------------------------------------|
| This Wizard assists you in configuring your FRITZIBox.<br>All of the necessary basic settings are performed in just a few steps. You can cancel the Wizard at any time and continue configuration at a later point in time.<br>If you would like to import settings to your FRITZIBox that were saved before in another FRITZIBox or in a compatible Speedport device, click here: Apply<br>Settings This closes the Configuration Wizard. |
| Next> Cancel                                                                                                    |

#### Step 8 - Choosing your ISP

In the wizard you need to choose your ISP (=Internet Service Provider). Choose **EDPNET** in the drop-down list and press **Next**.

| Set Up Internet Connection        |                            |                          |                       |        |        |
|-----------------------------------|----------------------------|--------------------------|-----------------------|--------|--------|
| The FRITZ!Box requires Internet   | account information in ord | er to establish a connec | tion to the Internet. |        |        |
| Select your Internet service prov | ider:                      |                          |                       |        |        |
| Internet service provider         | EDPNET                     | •                        |                       |        |        |
|                                   |                            |                          |                       |        |        |
|                                   |                            |                          |                       |        |        |
|                                   |                            |                          |                       |        |        |
|                                   |                            |                          |                       |        |        |
|                                   |                            |                          |                       | Next > | Cancel |

#### Step 9 - Confirm the settings

Here you need to confirm the settings.

When you choose **EDPNET** as your ISP, all the settings have been filled in automatically for your connection.

Press Next.

| onnece via ini     |                                                                                                    |
|--------------------|----------------------------------------------------------------------------------------------------|
| nternet service ED | JPNET                                                                                                    |
| lser name ge       | etonline@EDPNET                                                                                                    |
| ncapsulation PF    | PPoE                                                                                                    |
| ate structure rate | at rate or volume rate: the FRITZIBox is always connected with the Internet. This setting is not suitable for Internet<br>tes billed on the basis of connection time. Change rate structure |

#### Step 10 - Checking internet connection

Your device will now try to connect.

If there is a **green** line, it means the configuration has been finished successfully. Press **Next**.

| mary of the setting          | gs for the Internet connection                                                                                                    |
|------------------------------|----------------------------------------------------------------------------------------------------|
| Connect via                  | Internet connection via DSL                                                                                                    |
| Internet service<br>provider | EDPNET                                                                                                    |
| User name                    | getonline@EDPNET                                                                                                    |
| ncapsulation                 | PPPoE                                                                                                    |
| ate structure                | Flat rate or volume rate: the FRITZIBox is always connected with the Internet. This setting is not suitable for Internet rates billed on the basis of connection time.             |
|                              | The Internet connection check was successful.                                                                                                    |
| oving the FRITZ!E            | lox                                                                                                    |
| Automatically s              | end error reports to AVM                                                                                                    |
| Whenever an er               | ror occurs, the FRITZIBox transmits a technical report to AVM. This report does not include any personal information and serves only to improve the FRITZIBox. You can change this |

If there is a **red** line, check if your modem/router is still connected to the DSL line and if it gained synchronization (the **Power** LED is on and not blinking).

If you are not sure if your device is receiving a DSL signal, please, contact our customer service on **03 265 67 00**.

| ; for the Internet connection                                                                                                    |
|----------------------------------------------------------------------------------------------------|
| Internet connection via DSL                                                                                                    |
| EDPNET                                                                                                    |
| getonline@EDPNET                                                                                                    |
| PPPoE                                                                                                    |
| Flat rate or volume rate: the FRITZIBox is always connected with the Internet. This setting is not suitable for Internet rates billed on the basis of connection time. |
| II                                                                                                    |
| The Internet connection check failed. Faulty DSL connection. Make sure the DSL cable is connected properly.                                                            |
|                                                                                                    |

#### Step 11 - Telephony setup

You can skip this step if you do not use VoIP telephony or if you are using edpnet telephony. Everything will be configured automatically.

#### NOTE!

If you want to set up more than 3 numbers, they will not be configured automatically. You can follow the steps in the manual configuration part of this guide (Page 12).

#### Step 12 - Setting up wireless LAN (Wi-Fi)

You can leave the configuration as it is because your wireless connection is already configured on the FRITZIBox.

The network name and password of your wireless connection can be found on the white sticker at the bottom of your device (look for WLAN Network (SSID)

and WLAN Network Key (WPA2)). The WLAN password is unique for every FRITZ!Box.

You can also change the network name (SSID) and password of your wireless connection. For that, see **How to configure the FRITZ!Box manually** (Page 14).

If you are going to change the Wi-Fi settings, we strongly recommend writing them down.

#### Press Finish wizards.

Your FRITZIBox can create a wireless radio network. You can assign any name desired to this radio network. As soon as the radio network has been enabled, you can register wireless devices with it. Upon delivery the wireless LAN of your FRITZIBox is switched on and encrypted with its own password at a high security level.

Your radio network is configured with the following settings:

| Name of the radio network (SSID) | FRITZ!Box 7430 EC    |  |
|----------------------------------|----------------------|--|
| Network key                      | 65299086647227597918 |  |

#### Display/Print wireless LAN settings

The individualized network key assigned at the factory is also printed on the sticker on the base of your FRITZ!Box housing:

| FRITZ!Box |                       |
|-----------|-----------------------|
| 9         |                       |
| AV/H      |                       |
|           | Change WLAN settings  |
|           | Finish wizards Cancel |

Step 13 - Wait and verify

We advise you to wait for about ten minutes while your device is being automatically configured.

You are about to surf on the Internet and call with your edpnet telephony!

Check if your internet connection is up and running by going to **Internet - Online Monitor** in the menu on the left and checking if both DSL and Internet LEDs are green.

| Entry!                               | FRITZ!Box 7430                                                                                                    |                                                                                                    | FRITZINAS | MyERITZI |
|--------------------------------------|----------------------------------------------------------------------------------------------------|----------------------------------------------------------------------------------------------------|-----------|----------|
| CIRCI DE S                           |                                                                                                    |                                                                                                    |           |          |
| Overview     Internet                | Model: FRITZIBox 7430<br>Current power consumption: 45%<br>Connections                                                                           | FRITZIOS: 06.52                                                                                                    |           |          |
| Telephony Home Network Wireless DECT | Internet     connected since 94.05.2017, 16:03     Provider EDPNET     Padres: 100-255.138.189     Telephone     no Telephone numbers configured | B DSL connected, ~ 60,2 Marty, ~ 10,1 Marty,<br>B LAN connected (LAN 1)<br>Wireless on, Radio method: FRIZIBOX 7430 11<br>O DECT off on device connected |           |          |
| Diagnostics                          | Calls today: 0 No calls                                                                                                    | more Answering Machine today: 0<br>Answering machine disabled                                                                                            |           | more     |
| Wizards                              | Home Network enabled: 1                                                                                                    | more Convenience Features                                                                                                    |           |          |
|                                      |                                                                                                    | Telephone book 1 Contact in Telephone book<br>Storage (NAS) 1 MB used, 17 MB free<br>Parental controls ready                                             |           |          |

If you still have no access to the Internet after ten minutes passed, please, follow the steps below.

## How to configure the FRITZ!Box manually

Step 1 - Opening the user interface Open your web browser (Internet Explorer, Firefox,...) and go to http://fritz.box

#### Step 2 - Administrator password

First of all, you need to fill in the password of your FRITZ!Box 7430. You will find it on the white sticker at the bottom of your device (look for FRITZ!Box password).

After you fill in the password, press Log In.

#### Internet connection

Step 3 - Online Monitor

Click on Internet in the menu on the left and go to Online Monitor.

In the window of **Online Monitor** you can check the status of your internet connection. (If there is a DSL-signal on your line, you will see a green LED next to **DSL** under **Interfaces**.)

Click on Account Information in the menu on the left.

#### Step 4 - Administrator password

Choose **EDPNET** in the drop-down list of **Internet Service Providers**. The only thing you have to fill in at this step is your connection logins (username and password) which you received from edpnet.

#### Then press Apply.

| Eptr71                                                                          | FRITZ!Box 7430                                                                                                    | FRITZINAS | MyFRITZI |
|---------------------------------------------------------------------------------|----------------------------------------------------------------------------------------------------|-----------|----------|
|                                                                                 |                                                                                                    |           | ?        |
| Overview  Internet Online Monitor  Account Information  Filters                 | Pro     Pro     On this page you enter the data of your internet connection, and can adjust the connection to special dirumstances if needed.     Internet Service Provider     Select your thirms travice provider     Termet Service provider     EDPNET                                                                                                    |           |          |
| Permit Access<br>MyFRITZI Account<br>DSL Information<br>USL Information         | Account Information<br>Enter the Internet account information you received from your Internet service provider.<br>User name getonlinegEDPNET<br>Password ***                                                                                                    |           |          |
| <ul> <li>Wireless</li> <li>DECT</li> <li>Diagnostics</li> <li>System</li> </ul> | Connection Settings The connection settings are already set to the most frequently used values. You can change these values if needed. Change connection settings + W Check the Internet reconnection after "Analy" has been disked                                                                                                    |           |          |
| » Wizards                                                                       | and account of the second second se | Apply     | Cancel   |

If the logins have been filled in correctly, the **Internet** LED will become green on the **Overview** screen.

It means your device is connected to the Internet!

| Entr7                                                                               | FRITZ!Box 7430                                                                                                    |                                                                                                    | FRITZINAS MyFRITZI |
|-------------------------------------------------------------------------------------|----------------------------------------------------------------------------------------------------|----------------------------------------------------------------------------------------------------|--------------------|
|                                                                                     |                                                                                                    |                                                                                                    |                    |
| ) Overview<br>Internet                                                              | Model: FRITZIBox 7430<br>Current power consumption: 45%<br>Connections                                                            | FRITZIOS: 06.52                                                                                                    |                    |
| <ul> <li>Telephony</li> <li>Home Network</li> <li>Wireless</li> <li>DECT</li> </ul> | Internet     connected size 6405.3017,160.3     Provider: EDPHET     Pr address: 109-236.134.109     Telephone numbers configured | Image: DSL         connected, V 60,2 Molt/s ^ 10,1 Molt/s           Image: LAN         connected (LAN I)           Image: Write:ss         on, Radio encoders FRIT2/Box 7430 Ti           Image: DECT         off           Image: USE of the state of the state o |                    |
| Diagnostics                                                                         | Calls today: 0                                                                                                    | more Answering Machine today: 0                                                                                                    | more               |
| System                                                                              | No calls                                                                                                    | Answering machine disabled                                                                                                    |                    |
| Wizards                                                                             | Home Network enabled: 1                                                                                                    | more Convenience Features Telephone book 1 Contact in Telephone book Storage (NA5) 1 MB used, 17 MB free Parental controls ready                                                                                                    |                    |

#### Telephony

You may skip these settings in case you are not using edpnet telephony.

#### Step 5 - Telephony Menu

To set up your phone numbers, go to **Telephony** in the left menu of the main screen (**Overview**).

Then click on Telephone Numbers in the left menu.

#### Step 6 - Telephone Numbers

In the first tab (**Telephone Numbers**) you can set up a new telephone number by pressing **New telephone number**.

| Entry71                                        | FRITZ!Box 743               | 0                    |                  |                        |                 |              | FRITZINAS       | MyFRITZI     |      |
|------------------------------------------------|-----------------------------|----------------------|------------------|------------------------|-----------------|--------------|-----------------|--------------|------|
| aller the second                               | Telephony > Telephone       | Numbers              |                  |                        |                 |              |                 |              |      |
|                                                | Telephone Numbers           | Line Settings        |                  |                        |                 |              |                 |              |      |
| <ul> <li>Overview</li> <li>Internet</li> </ul> | On this page you can set up | and edit your own te | lephone numbers. |                        |                 |              |                 |              |      |
| 📞 Telephony 🛛 🔿                                | Status Telephone Number     |                      |                  | Line                   | Provider        | Preselection |                 |              |      |
| Calls                                          |                             |                      |                  | No telephone numbers a | ire configured. |              |                 |              |      |
| Answering Machine                              |                             |                      |                  |                        |                 |              |                 |              |      |
| Telephone Book                                 |                             |                      |                  |                        |                 |              |                 |              |      |
| Alarm                                          |                             |                      |                  |                        |                 |              |                 |              |      |
| Fax                                            |                             |                      |                  |                        |                 | Pr           | int List New to | elephone num | iber |

#### Step 7 - Internet telephony setup

Fill in all VoIP-settings for your phone number in the next window.

Choose *Other provider* under **Telephony provider**. Internet telephone number: your phone number (e.g. 032656700) Internal telephone number: your phone number without prefix (e.g. 32656700)

| RITZ!Box 743             | D              |                           | FRITZINAS             | MyFRITZ! |
|--------------------------|----------------|---------------------------|-----------------------|----------|
| tering New Internet Tele | ephone Numbers | tration data sent to you. |                       |          |
| Telephony provider       | Other provider | -                         |                       |          |
|                          |                |                           |                       |          |
| Telephone Number for Re  | egistration*   | Internal Telephone Num    | ber in the FRITZ!Box* |          |

User name: your phone number (e.g. 032656700) Password: your VoIP-password Registrar: voip.edpnet.be

Other settings may remain unchanged. Press Next.

#### Entering New Internet Telephone Numbers

Under "Other Telephone Numbers" you can create additional telephone numbers, as long as they have same account information (user name and password) as the first telephone number. Telephone numbers with other account information can be configured later using the "New Telephone Numbers" button under "Telephone Numbers".

| User name                                                                       | 0123456789                  |   |  |  |
|---------------------------------------------------------------------------------|-----------------------------|---|--|--|
| Password                                                                        | hdhHDH                      |   |  |  |
| Registrar                                                                       | voip.edpnet.net             |   |  |  |
| Proxy server                                                                    |                             |   |  |  |
| atures                                                                          |                             |   |  |  |
| atures<br>DTMF transmission                                                     | Automatically               | • |  |  |
| atures<br>DTMF transmission<br>I Insert area code for ou                        | Automatically               | - |  |  |
| atures<br>DTMF transmission<br>Insert area code for ou<br>Enter your area code: | Automatically utgoing calls | Ţ |  |  |

#### Step 8 - Save settings and check telephony

Verify if all the settings are filled in correctly. Press **Back** if you want to change anything. Press **Next** if the settings seem correct.

Your settings will be checked now. If the configuration is successful, press **Next**.

#### Saving Internet Telephone Numbers

You entered the following registration information for the new Internet telephone number:

| Provider                  | Other provider |
|---------------------------|----------------|
| Internet Telephone Number | 032656700      |
| User name                 | 032656700      |
| Registrar                 | voip.edpnet.be |
| Proxy server              |                |

In the next step the registration data will be saved in the FRITZIBOx. Then a check will be performed to make sure that the configuration was completed successfully and that the configured Internet telephone number now can be used to make telephone calls.

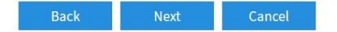

**Medpnet** 

If the configuration has been finished successfully, the Status LED next to your phone number will become green.

| reprior | ny > Telephone Nu    | umbers               |                      |              | C |
|---------|----------------------|----------------------|----------------------|--------------|---|
| Teleph  | none Numbers         | Line Settings        | Voice Transmission   |              |   |
| this pa | ge you can set up an | nd edit your own tel | ephone numbers.      |              |   |
| tatus T | Felephone Number     | Lin                  | e Provider           | Preselection |   |
| • [     | your phone number]   | Int                  | ernet voip.edpnet.be | *121#        |   |

#### Wireless

#### Step 9 – Press the WLAN button

In case the WLAN LED is off, press the WLAN button on the FRITZ!Box and hold it down until the WLAN LED starts flashing and the wireless LAN will be established.

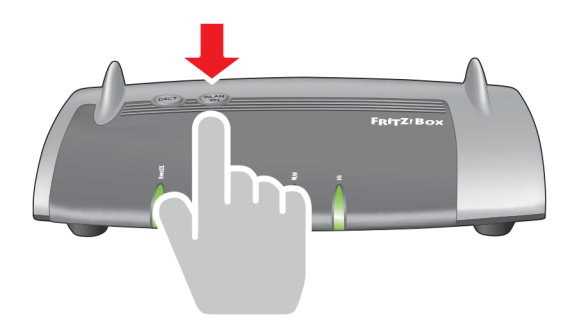

Step 10 – Set Up the Network Name (SSID)

In the user interface select Wireless in the left menu.

Choose Radio Network. In the field next to *Name of the wireless radio network (SSID)* fill in the name of your wireless network. Press Apply.

| Entry?                     | FRITZ!Box 7430                                                                                                    |                                                                      |                                                                      |                                              |                                   |                         | MyFRITZI        |  |  |
|----------------------------|----------------------------------------------------------------------------------------------------|----------------------------------------------------------------------|----------------------------------------------------------------------|----------------------------------------------|-----------------------------------|-------------------------|-----------------|--|--|
| Citoria.                   | Wireless > Radio Network                                                                                                    |                                                                      | (                                                                    |                                              |                                   |                         |                 |  |  |
| Overview Internet          | Your FRITZIBox can make a wireless ra<br>welcome to log on to it. The list of the                                                                                       | dio network available at your lo<br>known wireless devices is displa | cation. You can assign any name<br>yed so that you can edit and rest | desired to this radio networ<br>rict access. | k. As soon as the radio network h | aas been enabled, wirel | ess devices are |  |  |
| ✓ Telephony ✓ Home Network | Known Wireless LAN Devices The list shows the wireless devices which are currently connected with the FRITZIBox or which the FRITZIBox knows from previous connections. |                                                                      |                                                                      |                                              |                                   |                         |                 |  |  |
| 🗟 Wireless 🧹               | Name                                                                                                    | IP Address                                                           | MAC Address                                                          | Data Rate<br>(Mbit/s)                        | Properties                        |                         |                 |  |  |
|                            | No wireless devices are logged on to the FRITZBox withis time.                                                                                                    |                                                                      |                                                                      |                                              |                                   |                         |                 |  |  |
| Radio Channel              | Show unsuccessful registration attemp                                                                                                    | ets 🗸                                                                |                                                                      |                                              |                                   |                         |                 |  |  |
| Security                   |                                                                                                    |                                                                      |                                                                      |                                              |                                   |                         |                 |  |  |
| Schedule                   | Radio Network                                                                                                    |                                                                      |                                                                      |                                              |                                   |                         |                 |  |  |
| Guest Access               | Wireless radio network enabled<br>The wireless radio network of your                                                                                                    | FRITZIBox is visible for other wi                                    | reless devices and designated wi                                     | th a name, known as the SS                   | ID.                               |                         |                 |  |  |
| L DECT                     | Name of the wireless radio FR<br>network (SSID)                                                                                                    | ITZIBox 7430                                                         |                                                                      |                                              |                                   |                         |                 |  |  |
| 🕞 Diagnostics              |                                                                                                    |                                                                      |                                                                      |                                              |                                   |                         |                 |  |  |

Step 11 – Set Up the WLAN Network Key (WPA2) Choose **Security** under **Wireless** in the left menu.

Fill in the WLAN network key in the field next to *Network key* under **WPA Encryption**. Press **Apply**.

| Eptr7                                                                                                    | FRITZ!Box 7430                                                                                        |                                                                                                    |   | MyFRITZI |  |  |  |
|----------------------------------------------------------------------------------------------------|----------------------------------------------------------------------------------------------------|----------------------------------------------------------------------------------------------------|---|----------|--|--|--|
| and the second second s |                                                                                                    |                                                                                                    |   |          |  |  |  |
|                                                                                                    | Encryption                                                                                            | WPS Quick Connection                                                                                                    |   |          |  |  |  |
| Coverview Coverview Cover  | Specify here how your<br>WPA encryptior<br>non-encrypted<br>WPA Encryption<br>Define a network key. 1 | porty here how your wireless nation network should be secured against unauthorized use and monitoring.     When excryption (highest security)     On-on-excryption (or recommended, upprotected) WHA Encryption Define a network kies, This network key is used to secure wireless LAN connections. The network key must be between 8 and 63 chancers in length. |   |          |  |  |  |
| Radio Network                                                                                                    | WPA mode                                                                                              | WPA2 (CCMP)                                                                                                    | • |          |  |  |  |
| Radio Channel                                                                                                    | Network key                                                                                           | 1234567890                                                                                                    |   |          |  |  |  |

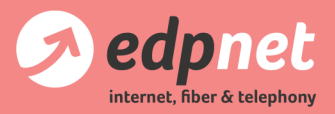

Van Landeghemstraat 20, B-9100 Sint-Niklaas T +32 (0)3 265 67 00 - F +32 (0)3 265 67 01 www.edpnet.be - info@edpnet.be